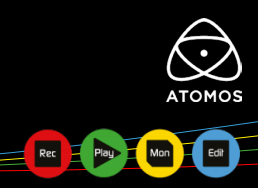

## ①ユーザー登録完了後 MyATOMOSを開く (https://my.atomos.com/)

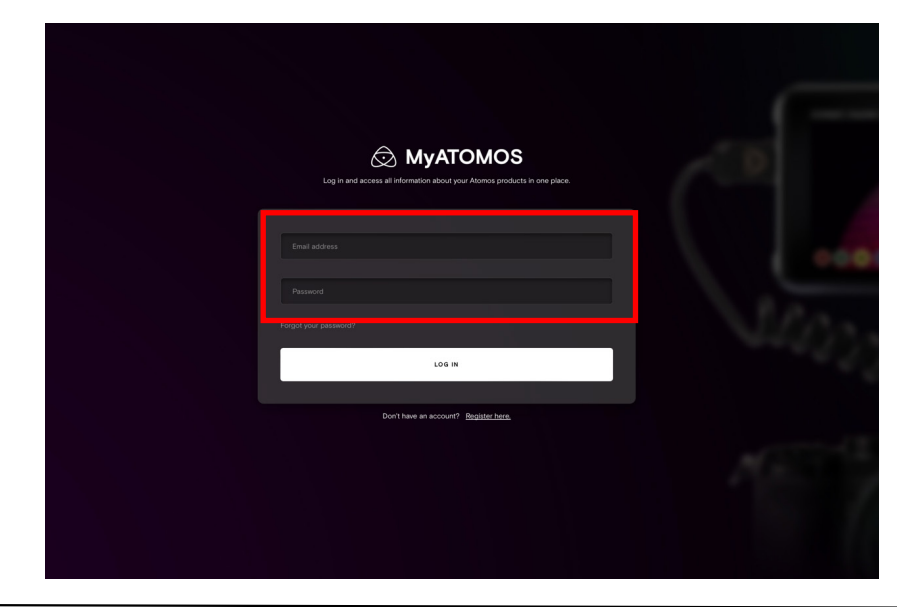

mail addressとpasswordを 入力してログイン

#### スマートフォンで製品登録を行う場合(推奨)

②「Activation」メニュー内のQRコードを読み込む

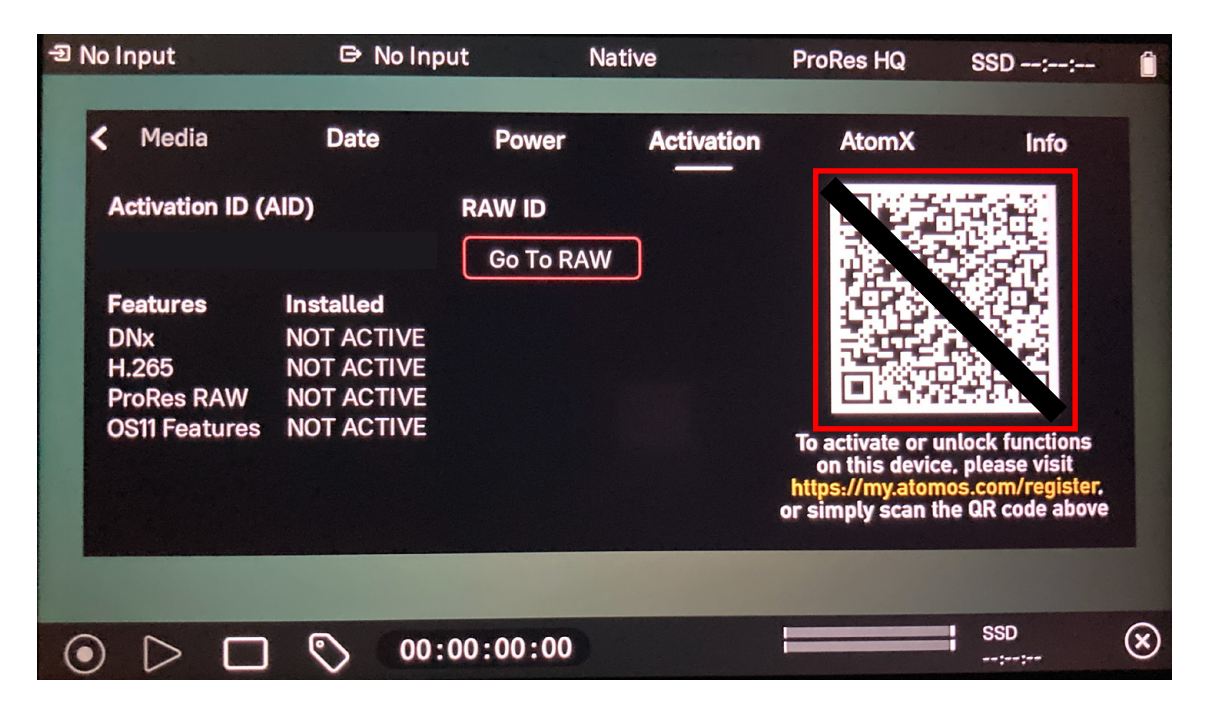

③必要項目を入力(製品名、DID、AIDは自動で入力済み)

Select your product

|                                                                                      | -                                           |
|--------------------------------------------------------------------------------------|---------------------------------------------|
| Serial number<br>シリアルナンバー(製品箱または製品背面記<br>0"ゼロ"と0"オー"や1"イチ"とI"アイ"など語<br>Serial number | 載 S/N:以降13桁全て半角大文字)<br>曇って入力しないように注意してください。 |
| Device ID (DID)                                                                      | • Where do I find this?                     |
| Device AID                                                                           | • Where do I find this?                     |

| RAW ID (RID)<br>RAW ID(RAW映像信号を<br>RAW出カカメラがない場合 | ● ト<br>えカし、「Activat<br>は入力不要、後か | łow do l obtain<br>tion」メニューに記<br>ら登録することも可 | this?<br>載)<br>J能 |
|--------------------------------------------------|---------------------------------|---------------------------------------------|-------------------|
| Date of purchase                                 |                                 |                                             |                   |
| ļ                                                | 構入日の選択                          |                                             |                   |
| Enter your Reseller                              |                                 |                                             |                   |
| Enter your R.                                    | した店舗を記                          | ኢ                                           |                   |

PCで製品登録を行う場合 ※デバイスID、デバイスAIDの入力ミスによるエラーが多発しております、ご注意ください。 スマートフォンのQR読み込みからであれば、自動入力されるため、おすすめです。

# ②My ATOMOSにログインしREGISTER DEVICEを選択。

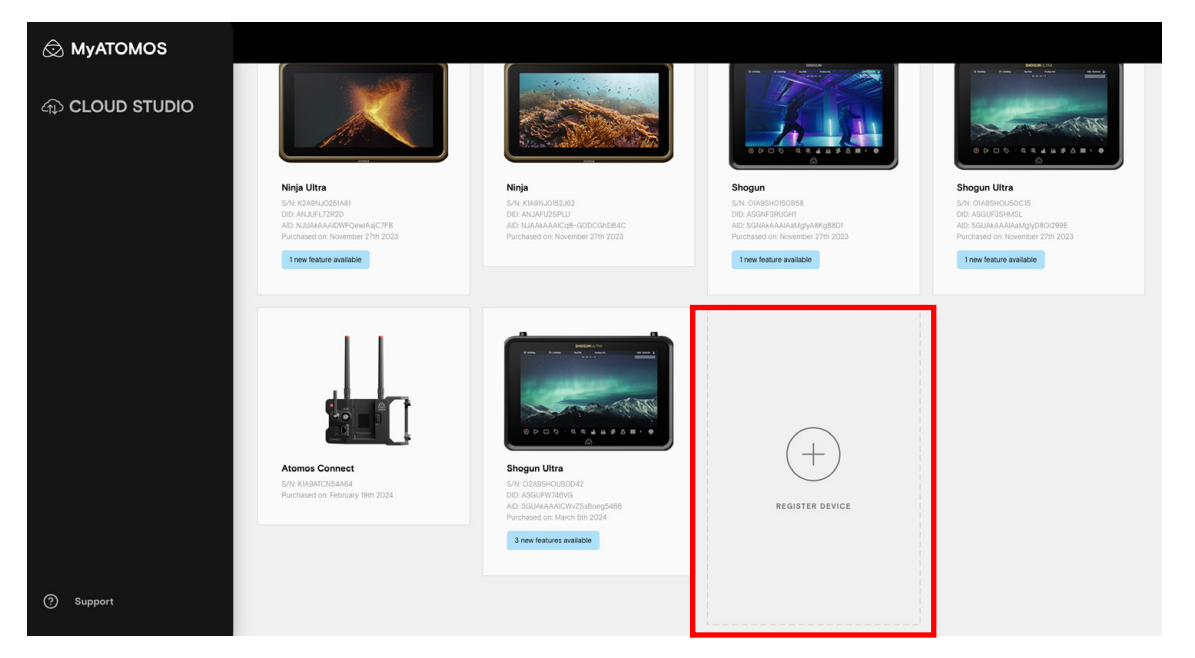

## ③必要項目を入力

|   | Register a device<br>Edit your details here.                                   |                                                  | ×                |  |
|---|--------------------------------------------------------------------------------|--------------------------------------------------|------------------|--|
| - | Select your product Ninja 機種                                                   | の選択                                              | •                |  |
|   | Serial number<br>シリアルナンバー(製品箱または製品背面<br>0"ゼロ"とO"オー"や1"イチ"とI"アイ"なの              | 記載 S/N:以降13桁全て半<br>ど誤って入力しないように注意                | 角大文字)<br>してください。 |  |
|   | Device ID (DID)  Where do I find this?  デバイスID(電源を入れ、「info」メニューに記載 11桁全て半角大文字) |                                                  |                  |  |
|   | Device AID  Where do I find this? デバイスAID(電源を入れ、「Activation」メニューに記載 23桁)       |                                                  |                  |  |
|   | RAW ID (RAW映像信号を入力し、「Activation」メニューに記載)<br>RAW出力カメラがない場合は入力不要、後から登録することも可能    |                                                  |                  |  |
|   | Date of purchase 購入日の選択                                                        | Enter your Reseller<br>Enter your <b>購入した店舗を</b> | 記入               |  |
|   | SUB                                                                            | МІТ                                              | - 1              |  |

アクティベーションを行う場合(PC)

#### ④アクティベーションを行いたい製品をクリック

(今回はNINJA Vを選択)

-----

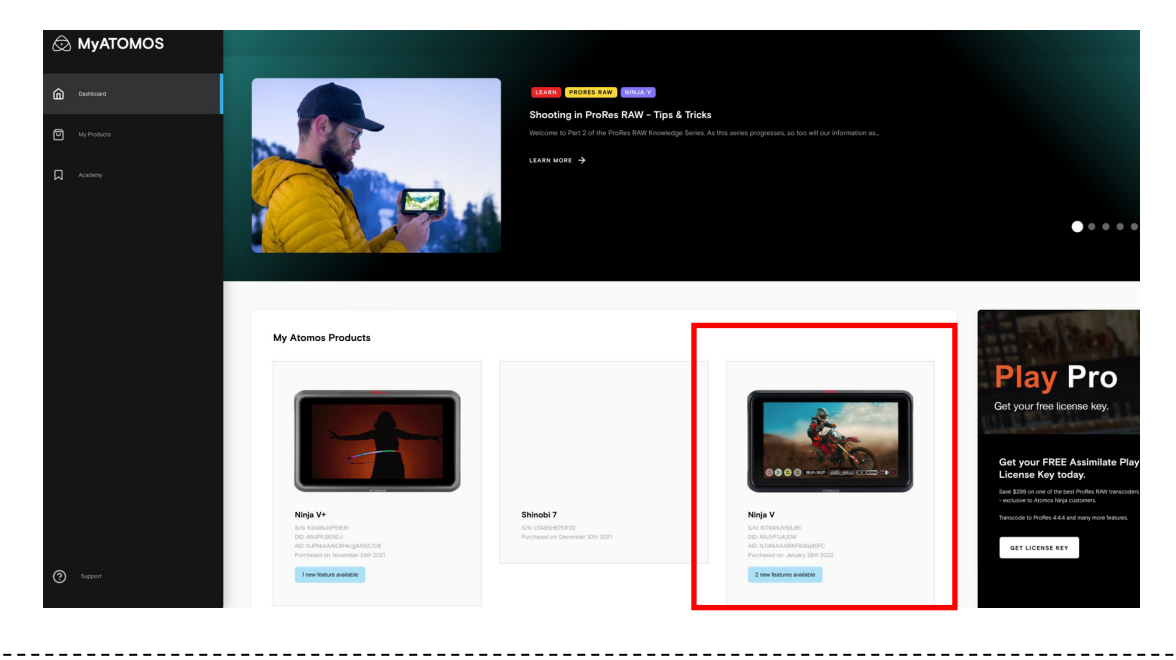

⑤追加したい機能のACTIVATE NOWを選択 (今回はDroBooRAW(を))

| (今回はP | roResRA | AWを選択) |
|-------|---------|--------|
|-------|---------|--------|

| Dashboard   |                                                            |                                                                       |
|-------------|------------------------------------------------------------|-----------------------------------------------------------------------|
| My Products | Paid Features                                              |                                                                       |
| Academy     | H.265<br>HEVC                                              |                                                                       |
|             | H265<br>H265 support for your device.                      | SDI RAW<br>SDI RAW support for your device.<br>ACTIVATE NOW (\$99.00) |
|             | Codecs 🗸                                                   |                                                                       |
|             |                                                            | + ProResRAW                                                           |
| ③ Support   | DNx<br>DNk support for your device.<br>ACTIVATE NOW (FREE) | ProRes RAW                                                            |

#### <mark>⑥</mark>このような画面が出ればOK

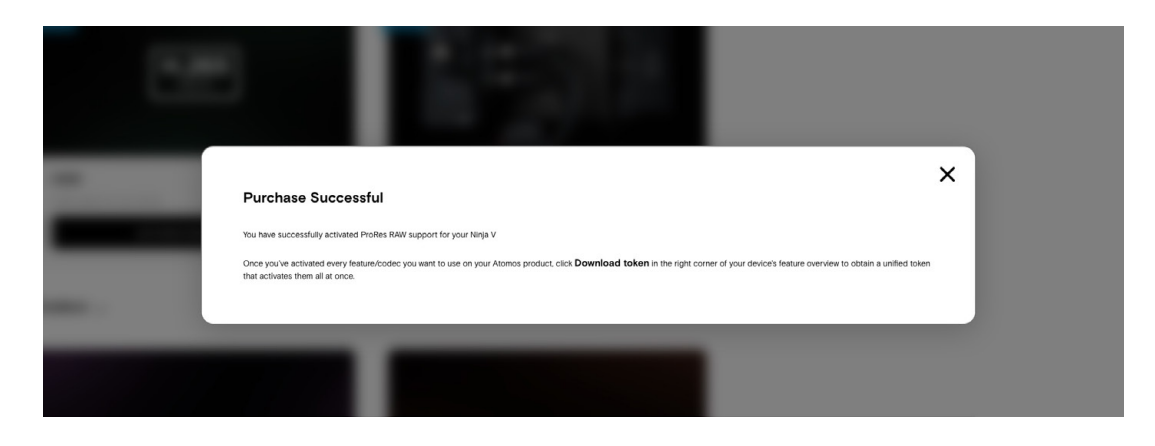

# 7DOWNLOAD TOKENをクリックしファイルをダウンロード

IOM DATE OF PURCH January 28th 2022

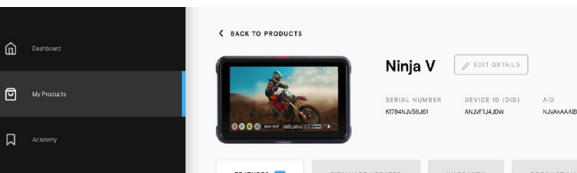

|         | Available features for Ninja V<br>Anthree codes and purchase stational Anthree stational features of your Alorest device. | HOW TO ACTIVITE BOWNLOAD TOKEN |
|---------|----------------------------------------------------------------------------------------------------|--------------------------------|
|         |                                                                                                    |                                |
|         | Get Creative! Finan Gate, Childri San Chienty & Custon Frank Guardes for your device.                                     |                                |
|         | ACTIVATEDI                                                                                                    |                                |
|         | Paid Features                                                                                                    |                                |
| Support |                                                                                                    |                                |

# ⑧activation.binファイルをSSDに取り込む

|                  | 1               | 1                |
|------------------|-----------------|------------------|
| 上 activation.bin | 今日 6:36         | 1 KB MacBinカイブ   |
| How to use.txt   | 2021年4月22日 8:33 | 525 バイト 標準テキスト書類 |
|                  |                 |                  |

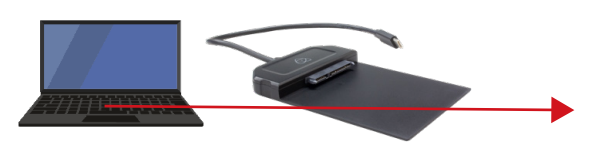

### 9SSDをNINJA Vに装着し、電源を入れる。 Activationタブが開くので、Installをタップ

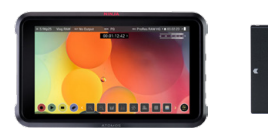

装着後電源ON

| Ð | No     | Input                       | 🕀 No Inp                              | out Na                                         | tive       | ProRes HQ | SSD:: |           |
|---|--------|-----------------------------|---------------------------------------|------------------------------------------------|------------|-----------|-------|-----------|
|   | <      | Media                       | Date                                  | Power                                          | Activation | AtomX     | Info  |           |
|   | 1      | Activation ID (/            | <b>AID)</b><br>BUwi8Wh243C            | RAW ID<br>Go To RAW                            | ר          |           |       |           |
|   | F      | eatures<br>DNx<br>1.265     | Installed<br>NOT ACTIVE<br>NOT ACTIVE | New Features<br>Not available<br>Not available |            |           |       |           |
|   | F<br>C | ProRes RAW<br>DS11 Features | NOT ACTIVE                            | Available<br>Not available                     |            | Ins       | tall  |           |
|   |        |                             |                                       |                                                |            |           |       |           |
| • | )      | $\triangleright$            | <b>()</b> 00:                         | 00:00:00                                       |            |           | SSD   | $\otimes$ |
|   |        |                             | •                                     |                                                |            |           |       |           |

Install をタップし、Not ACTIVEから"Available"になれば完了

#### 補足

SDI RAWやH.265収録、NDI HXなど有償のアクティベーションの場合 クレジットカードでのお支払いが必要となります。⑤操作後クレジットカードの登録をし、 ACTIVATE NOWをクリックすると支払い完了となり、 TOKENを入手することができます。

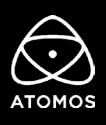